# CREATIVE

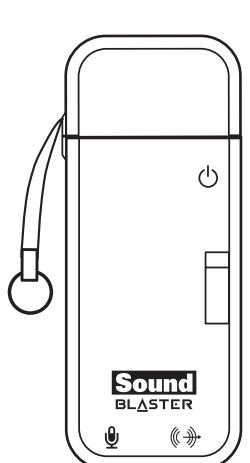

Sound Blaster® X-Fi Go! Pro

|                                                                                                    |                                                                                                    | Installing So                                                                                                    | ftware                                                                                                    |
|----------------------------------------------------------------------------------------------------|----------------------------------------------------------------------------------------------------|----------------------------------------------------------------------------------------------------|----------------------------------------------------------------------------------------------------|
| Serial Number/シリア<br>EN<br>This product's serial number label is includ<br>onto the space provided above. You need to<br>technical support for this product.<br>JP<br>本製品には、シリアル番号のラベルが付属し<br>カルサポートを受ける際に必要となりますの<br>大切に保管しておいてください。<br>CS<br>本产品的序列号标签可在包装盒上找到。请<br>支持服务,您还需提供此序列号。 | 7.ル番号/序列号/序號<br>ded in the packaging. Please affix this label<br>provide this serial number if you require<br>っています。シリアル番号は本製品のテクニ<br>っで、上部の枠内にそのラベルを貼り付け、<br>把此标签贴在上面的框中。今后若需要技术 | To take full advantage of your au<br>and applications.<br>1. Download the software and ap<br>i. Visit www.soundblaster.c.<br>ii. Locate Sound Blaster X-<br>iii. Download the software a<br>2. Launch the downloaded file.<br>3. When prompted, restart your of<br>After you have restarted your con-<br>clicking Start ► Programs or All<br>Name of application. | dio device, you need to install device drivers plications for Sound Blaster X-Fi Go! Pro om/support Fi Go! Pro from the list of products and applications for your product computer. mputer, you can launch the applications by l Programs ► Creative ► Sound Blaster X-Fi ► |
| CT<br>本產品的序號標籤見包裝盒內。請將該標籤<br>獲取技術支援,需要提供此序號。                                                                                                    | 粘在上方提供的方塊中。如果您要為本產品                                                                                                    |                                                                                                    |                                                                                                    |
|                                                                                                    | 03SB129000005 Rev.A                                                                                                    | CT                                                                                                    |                                                                                                    |
| CS<br>Sound Blaster X-Fi Go! Pro<br>(a) USB 接口<br>(b) 电源 LED                                                                                                    | 电脑重启后,您可以单击开始 ▶程序或所有程序 ▶<br>Creative ▶ Sound Blaster X-Fi ▶应用程序名称,启<br>动应用程序。                                                                                                    | CT<br>Sound Blaster X-Fi Go! Pro<br>[a] USB 連接埠<br>[b] 電源 LED                                                                                                    | 重新啟動電腦之後,您可以透過單按開始 ▶ 程式集<br>或所有程式 ▶ Creative ▶ Sound Blaster X-Fi ▶ 應<br>用程式名稱來啟動應用程式。                                                                                                    |
| (c) 切换开关                                                                                                    | 产品注册                                                                                                    | (c) 滑動開闢                                                                                                    | 産品証冊                                                                                                    |

#### 产品注册 使用音箱或将音频设备连接至外部设备时, 注册您的产品,获得最贴心的服务和产品支持。您可 以在安装时注册产品,也可以访问 使用耳机时,将切换开关推至(∩)。 www.creative.com/register 进行注册。 请注意,无论您注册产品与否,都将享有保修服务。 技术与客户支持服务 登录 www.creative.com/support, Creative 自助信息 库24小时不间断地为您排疑解难,解决技术难题。 在这里您还能获得客户支持服务和其他帮助信息。 「其他信息 此产品的补充文档包括详细的用户手册、DoC 和安 全说明以及规章信息。 要充分利用音频设备,您需要安装设备驱动程序

这些文档可以从 www.creative.com/support 网站下 1. 下载适用于 Sound Blaster X-Fi Go! Pro 的软件和 应用程序 保修 随产品附带的保修信息为一个单独 的文档。 请在保修期内保留购买凭证。 ii. 从产品列表中找到 Sound Blaster X-Fi Go! Pro iii. 下载适用于您的产品的软件和应用程序。 请保留此文档,以备今后参考。

2. 打开已下载的文件。 3. 当系统提示您重新启动电脑时,请按照提示操

i. 访问 www.soundblaster.com/support

[c] 切换开关

(d) 麦克风插孔

1. 安装硬件

(a) USB 端口

[b] 台式电脑

(c) 笼记木由脑

2. 安装软件

和应用程序。

作。

将切换开关推至(◀)

[e] 耳机/线性输出插孔

\* USB 延长线(选配)

- (c) 滑動開闢
- 使用喇叭或者將音效裝置與外接裝置相連時, 請將滑動開關設為(◀)。 使用耳機時,請將滑動開關設為(∩)。 (d) 麥克風插孔 (e) 耳機/線性輸出插孔

1. 安裝硬體 [a] USB 連接埠 (b) 桌上型電腦 (c) 筆記型電腦 \* USB 延長線 (可選)

#### 2. 安裝軟體

為充分發揮音效裝置的功能,您需要安裝裝置驅 動程式和應用程式。

- 1. 下載用於 Sound Blaster X-Fi Go! Pro 的軟體和應 用程式
- i. 訪問 www.soundblaster.com/support ii. 從產品清單中找到 Sound Blaster X-Fi Go! Pro
- iii. 下載適用於您的產品的軟體和應用程式。
- 2. 開啟已下載的檔案。
- 3. 按照提示重新啟動電腦。

# Your Sound Blaster X-Fi Go! Pro

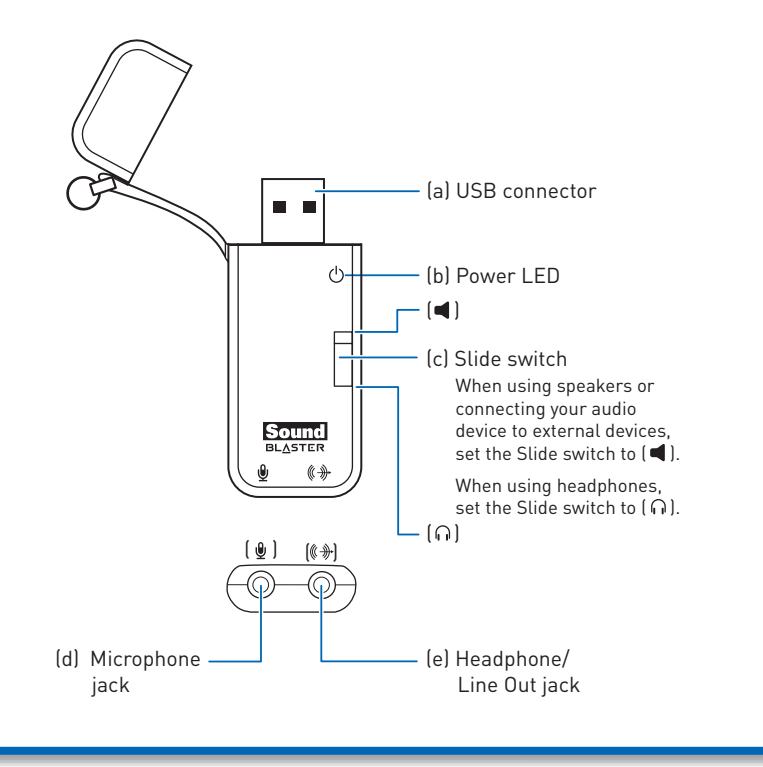

- Sound Blaster X-Fi Go! Pro
- m the list of products ons for your product

# г**ј**ъ

註冊產品後您即可享有各項貼心服務與產品支援。

請注意,無論您註冊與否,都將享有同等的保固權利。

請訪問 www.creative.com/support, Creative 的 24

小時自助式智庫可為您解決技術問題。您也可以在此

此產品的補充資訊包括詳細的使用者指南、DoC 以

這些文件可以從 www.creative.com/support 網站下

請保留此文件以備將來使用。

保固資訊隨產品單獨附上。 在保固期限內請務必保留一份購買

您可以在安裝過程中註冊您的產品或者於

www.creative.com/register 註冊。

找到客戶支援服務及其他實用資訊。

憑證。

技術與客戶支援服務

其他資訊

載。

保固資訊

及安全和規章資訊。

# 4

USB extension cable (optional)

:

(a) USB port

C=

Sound

••

**Installing Hardware** 

- JP Sound Blaster X-Fi Go! Pro r2 (a) USB 端子 ND m LED スライドスイッチ Sound Blaster X-Fi Go! Pro をスピーカーなどの外部再 生機器に接続する場合は、スライドスイッチを (■)の位置 にないたっざさつ
- にセットしてください。 ヘッドフォンを使用するときは、スライドスイッチを( 🎧 ) の位置にセットしてください。 (d) マイク入力端子 (e) ヘッドフォン / ライン出力端子

1. ハードウェアの取り付け (a) USB ポート (b) デスクトップパソコン ・USB 延長ケーブル(別売り)

# 2. ソフトウェアのインストール

### Sound Blaster X-Fi Go! Proの機能を最大限に活用する には、デバイスドライバとアプリケーションをインストールす る必要があります。

- Sound Blaster X-Fi Go! Pro 用ソフトウェアやア プリケーションをダウンロードします。 i. http://jp.creative.com/support/downloads を開きます。
- ii. 製品リストからSound Blaster X-Fi Go! Pro を選択します。
- iii. お使いの製品のソフトウェアやアプリケ ーションをダウンロードします。 ダウンロードしたファイルをダブルクリック 2.
- してインストーラーを起動します。 メッセージが表示されたら、コンピュータを 3
- 再起動します。

## Sound Blaster X-Fi Go! Pro

(a) Konektor USB

ID

- (b) LED Daya (c) Tombol Geser Bila menggunakan speaker atau menyambungkan perangkat audio ke perangkat eksternal, atur tombol Geser ke (

   Bila menggunakan headphone, atur tombol Geser ke (
   Soket Mikrofon
- (e) Soket Headphone/Saluran Keluar

## 1. Memasang Perangkat Keras

(a) Port USB

(b) Komputer desktop (c) Komputer notebook \* Kabel ekstensi USB (opsional)

- Untuk memaksimalkan perangkat audio, Anda harus menginstal driver dan aplikasi perangkat.
- 1. Download perangkat lunak dan aplikasi untuk Sound Blaster X-Fi Go! Pro
  - i. Kunjungi www.soundblaster.com/support ii. Cari Sound Blaster X-Fi Go! Pro dari daftar
  - produk
  - iii. Download perangkat lunak dan aplikasi untuk produk Anda
- 2. Buka file yang telah di-download.
- 3. Bila diminta, hidupkan ulang komputer

Setelah menghidupkan ulang komputer, Anda dapat mengaktifkan aplikasi dengan mengklik Start ► Programs atau All Programs ► Creative ► Sound Blaster X-Fi ► Nama aplikasi.

Pendaftaran Produk Daftarkan produk untuk memastikan Anda menerima layanan yang sesuai dan dukungan produk yang tersedia. Anda dapat mendaftarkan produk saat penginstalan berlangsung atau di **www.creative.com/register**. Perlu diketahui bahwa hak jaminan Anda tidak tergantung pada pendaftaran

#### Layanan Dukungan Pelanggan & Teknis

Kunjungi www.creative.com/support untuk menyelesaikan dan mengatasi masalah teknis di Knowledge Base mandri 24 jam dari Creative. Anda juga dapat menemukan Layanan Dukungan Pelanggan dan informasi bermanfaat lainnya di sini.

#### Informasi Lainnya

pengguna lengkap, DoC, serta informasi keselamatan dan peraturan. Dokumen ini dapat di-download dari situs **www.creative.com/support**.

| and a subsection of the subsection of the subsec |  |  |  |  |  |  |  |  |  |
|----------------------------------------------------------------------------------------------------|--|--|--|--|--|--|--|--|--|
|                                                                                                    |  |  |  |  |  |  |  |  |  |

- Informasi jaminan diberikan bersama produk dalam dokumen terpisah. Simpan Bukti Pembelian selama Jaminan masa Jaminan.
  - Simpan dokumen ini untuk referensi di masa mendatang.

製品のユーザー登録 インストール作業中またはクリエイティブのWeb サイト http://jp.creative.com/support/register/で製品の ユーザー登録を行うことにより、製品や技術サポートなどのサ ービスなど、様々な特典を受けることができます。なお、ハー ドウェア保証の保証規定はユーザー登録の有無に関わらず適

ションを起動します。

用されます。

クリエイティブ製品に関するお問い合せ クリエイティブ製品に関するお問い合せは、クリエイティブの Webサイト http://jp.creative.com/support/よりナレ ッジベースを参照するか、カスタマーサポートまでお問い合せ

コンピュータを再起動したら、[スタート] ▶ [プログラム] (また は[すべてのプログラム]) ▶ [Creative] ▶ [Sound Blaster X-Fi] ▶ [アプリケーション名]の順にクリックして、アプリケー

(b) Desktop computer

(c) Notebook computer

-----

本製品の補足文書として、詳細なユーザーガイド、DoC、および これらの文書は http://jp.creative.com/support から

その他の情報 安全についてのしおりが含まれています。 ダウンロードできます

> 製品保証書が記載されたリーフレットが製品 には同梱されています。 保証規定の適用を受けるには、購入日の証明 製品保証書

> > 今後参照する時のために、このガイドは

大切に保存しておいてください。

ください。

できる物を必ず保管しておいてください。